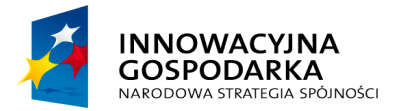

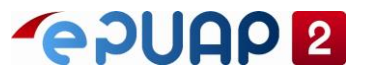

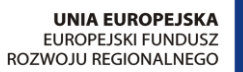

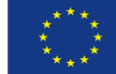

# ePUAP

## Jak udostępnić płatność na ePUAP

Projekt współfinansowany ze środków Europejskiego Funduszu Rozwoju Regionalnego w ramach Programu Operacyjnego Innowacyjna Gospodarka

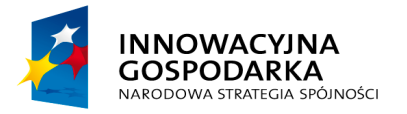

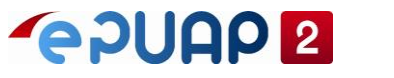

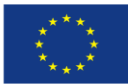

Jak udostępnić płatność na ePUAP

## SPIS TREŚCI

| SP | IS TR                                             | EŚCI                         | . 2 |  |  |
|----|---------------------------------------------------|------------------------------|-----|--|--|
| 1  | Wpro                                              | owadzenie                    | . 3 |  |  |
| 2  | Opis                                              | ról w module płatności       | . 4 |  |  |
| 2  | 2.1                                               | Rola Administrator PL        | . 4 |  |  |
| 2  | 2.2                                               | Rola Instytucja finansowa    | . 4 |  |  |
| 2  | 2.3                                               | Rola/uprawnienie Akceptant   | . 4 |  |  |
| 3  | Uzup                                              | pełnienie danych Akceptanta  | . 5 |  |  |
| 4  | 4 Dodanie umowy z Instytucją finansową            |                              |     |  |  |
| 5  | 5 Dodanie płatności do opisu usługi/ karty sprawy |                              | 18  |  |  |
| 6  | Doda                                              | anie płatności do formularza | 19  |  |  |
| 7  | SPIS                                              | SRYSUNKÓW                    | 20  |  |  |

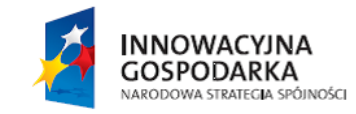

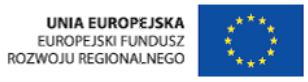

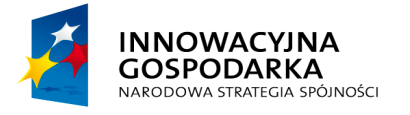

**~epuap 2** 

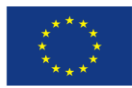

Jak udostępnić płatność na ePUAP

#### 1 Wprowadzenie

Niniejsza instrukcja stanowi pomoc dla Instytucji Publicznych (zwanych dalej Akceptantami) udostępniających usługi z możliwością opłaty na platformie ePUAP. Opisuje jak dodać płatność w ramach usługi.

Istnieją dwie możliwości udostępnienia płatności na platformie ePUAP – bezpośrednio z poziomu opisu lub karty usługi w Katalogu Spraw lub z poziomu formularza załączanego do usługi.

Przed rozpoczęciem rejestrowania płatności muszą być spełnione poniższe warunki:

| Warunki konieczne do udostępnienia płatności na platformie ePUAP:          |
|----------------------------------------------------------------------------|
| Zarejestrowana w systemie ePUAP Instytucja Finansowa, będąca wystawcą EPO  |
| (elektroniczne potwierdzenie opłaty)                                       |
| Zdefiniowana lista metod płatności                                         |
| • Zarejestrowana umowa ramowa zawarta między Ministerstwem Administracji i |
| Cyfryzacji a Instytucja Finansową                                          |
| Uzupełnione dane Akceptanta (uzupełnia Akceptant)                          |
| • Zarejestrowana umowa zawarta między Akceptantem a Instytucją finansową   |
| (uzupełnia Akceptant)                                                      |
|                                                                            |

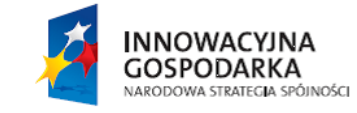

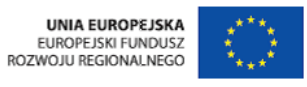

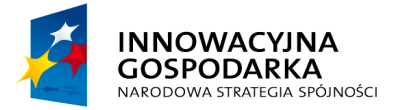

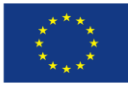

Jak udostępnić płatność na ePUAP

### 2 Opis ról w module płatności

#### 2.1 Rola Administrator PL

Rola Administratora PL umożliwia:

- zarządzanie metodami płatności
- zarządzanie umowami ramowymi
- zarządzanie danymi instytucji finansowych
- weryfikacja umów Akceptantów

#### 2.2 Rola Instytucja finansowa

Rola Instytucji finansowej umożliwia:

- zarządzanie danymi instytucji finansowej w ramach modułu płatności
- weryfikacja umów Akceptantów

#### 2.3 Rola/uprawnienie Akceptant

Rola/uprawnienie Akceptanta umożliwia:

- zarządzanie własnymi danymi w ramach modułu płatności
- zarządzanie własnymi umowami

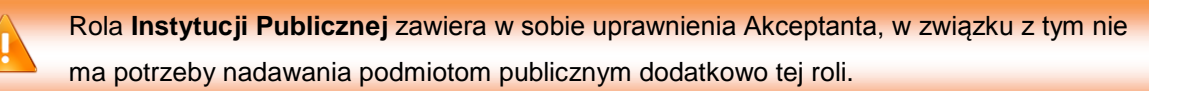

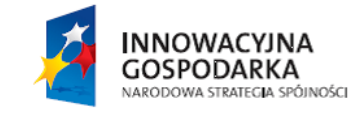

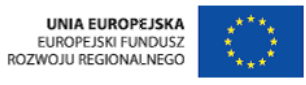

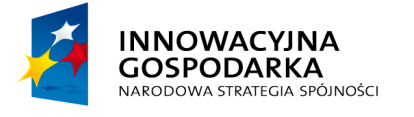

Jak udostepnić płatność na ePUAP

EUROPEJSKI FUNDUSZ ROZWOJU REGIONALNEGO

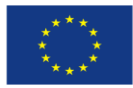

#### 3 Uzupełnienie danych Akceptanta

Wymagane uprawnienia do wykonania opisanej czynności: Akceptant lub Instytucja publiczna. Użytkownik powinien być zalogowany.

#### Krok 1.

Proces rejestrowania płatności w ramach usługi należy rozpocząć od uzupełnienia danych Akceptanta. W tym celu zaloguj się w systemie ePUAP. Na stronie głównej epuap.gov.pl w prawym górnym rogu wybierz Zaloguj się [1].

#### Rysunek 1.Strona główna ePUAP

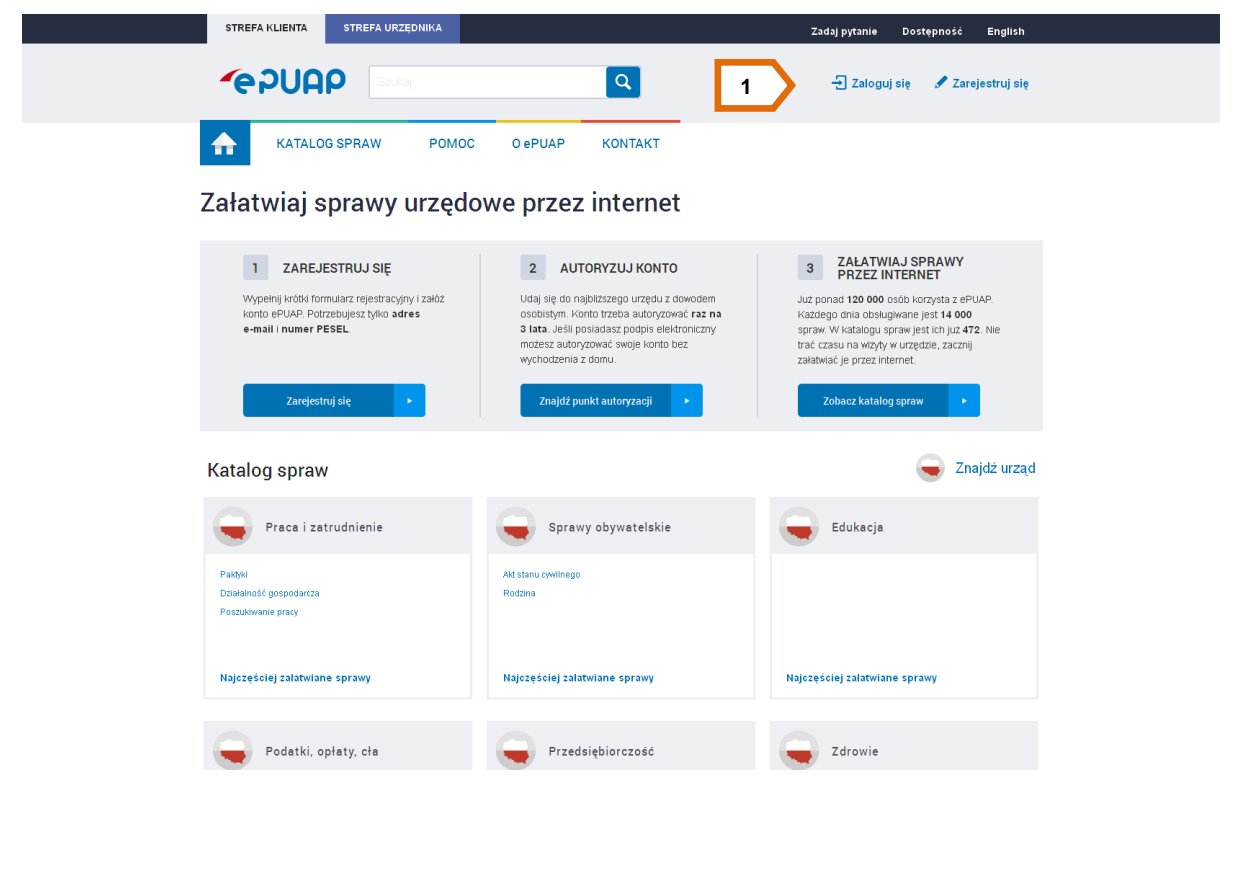

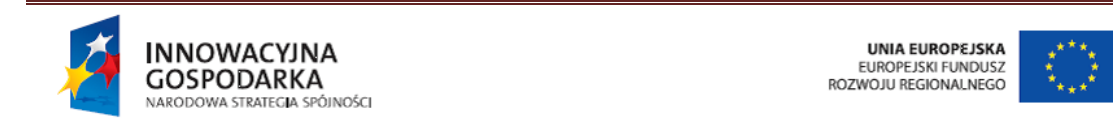

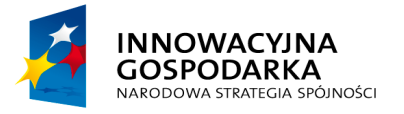

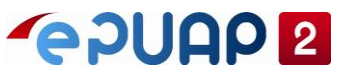

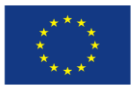

Jak udostępnić płatność na ePUAP

#### Krok 2.

Po zalogowaniu wyświetli się ekran strony głównej, a w prawym górnym rogu będzie znajdowała się informacja jaki użytkownik obecnie pracuje w systemie [1] (Błąd! Nie można odnaleźć źródła odwołania.).

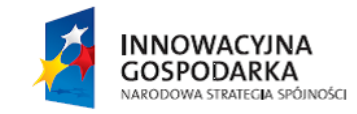

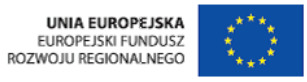

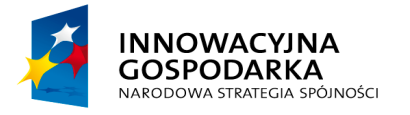

UNIA EUROPEJSKA EUROPEJSKI FUNDUSZ ROZWOJU REGIONALNEGO

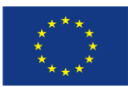

Jak udostępnić płatność na ePUAP

#### Rysunek 2. Zalogowany użytkownik

| ałatwiai sprawy urzedo                                                                                                    | owe przez internet                                                                                                    |                                                                                                    |
|----------------------------------------------------------------------------------------------------|----------------------------------------------------------------------------------------------------|----------------------------------------------------------------------------------------------------|
|                                                                                                    |                                                                                                    | 7ALATWIAJ SPRAWY                                                                                                    |
| CAREJESTRUJSE     Wypeinij krótki formular: rejestracyjny i zakó:<br>konto ePuk-Potrzebujesz tylko adres<br>e-mail i numer PESEL         | 2 AUTORUZUO KUNTO<br>Udaj siej do najbitzzego urzędu z dowodem<br>osobstyw. Konto trzeba audorzować raz na<br>3 lata. Jeśli postadata podpis elektroniczny<br>możesz autoryzować, swoje konto bez<br>wychodzenia z domu. | 3 PRZEZ INTERNET<br>Auztoponal 120 000 odo korzysta z ePUAP.<br>Każdego dnia obsugnane jest 14 000<br>spraw W katalogu praw jest ich już 472. Nie<br>trać czasu na wodyt w urzędzie, zacznij<br>załałnać je przez internet. |
| Katalog spraw                                                                                                    |                                                                                                    | Zobacz katalog spraw                                                                                                    |
| Usługa Centralna                                                                                                    | Edukacja                                                                                                    | Sprawy obywatelskie                                                                                                    |
| Wyślij pismo do dowolnego urzędu                                                                                                    | Nagrody, stypendia, awanse                                                                                                    | Akt stanu cywlinego<br>Rodzina<br>Cudzozemcy<br>Odóre soraw urzedowe                                                                                                    |
| Najczęściej załatwiane sprawy                                                                                                    | Najczęściej załatwiane sprawy                                                                                                    | Najczęściej załatwiane sprawy                                                                                                    |
| Podatki, opłaty, cła                                                                                                    | Przedsiębiorczość                                                                                                    | Rolnictwo                                                                                                    |
| Podatek dochodowy<br>Destaracje podatkowe<br>Mandat<br>Oplaty skatrówe<br>Destaracje i zgloszenia celne<br>Najczęściej załatwiane sprawy | Działalność gospodarcza<br>Żezwolenia i koncesje<br>CiGO<br>Dofinansowanie z UE<br>Prowadzenie i zakładanie działalności<br>Najczęściej załatwiane sprawy                                                                | Leczenie uzależnień 2<br>Dokumentacja medyczna 2<br>Registry medyczna 2<br>Uberpieczenie zdrowótne 2<br>Niepełnosprawn 2<br>Niajczęściej załatwiane sprawy                                                                  |
| Zdrowie                                                                                                    | Dofinansowanie z funduszy<br>Unii Europejskiej                                                                                                    | Kategoria_test                                                                                                    |
| Leczenie uzależnień<br>Dokumentacja medyczna<br>Regestry medyczne<br>Ubezpieczenie zdrowotne<br>Niepetnosprawni                          | Leczenie uzależnień 3<br>Dokumentacja medyczna 3<br>Rejestry medyczna 3<br>Ubezpieczenie zdrowotne 3<br>Niepetnosprawal 3                                                                                                | zdarzenie 1_lest                                                                                                    |
| Najczęściej zalatwiane sprawy                                                                                                    | Najczęściej zalatwiane sprawy                                                                                                    | Najczęściej zalatwiane sprawy                                                                                                    |
|                                                                                                    |                                                                                                    |                                                                                                    |

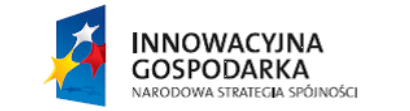

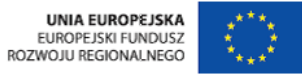

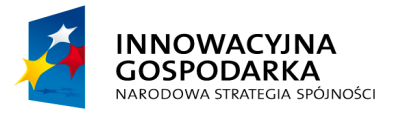

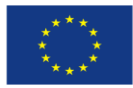

Jak udostępnić płatność na ePUAP

#### Krok 3.

W prawym górnym rogu ekranu, przy danych zalogowanego użytkownika, rozwiń listę dostępnych funkcjonalności lub modułów [1] (Błąd! Nie można odnaleźć źródła odwołania.) (w zależności od posiadanych uprawnień użytkownik może widzieć różne pozycje na liście), a następnie wybierz Płatności [2] (Błąd! Nie można odnaleźć źródła odwołania.).

| Rysunek 3 Lista funkcjonalno                                                                    | sci/modułów                                         |                                                    |                                                                                             |
|-------------------------------------------------------------------------------------------------|-----------------------------------------------------|----------------------------------------------------|---------------------------------------------------------------------------------------------|
| STREFA KLIENTA STREFA URZĘDNIKA                                                                 |                                                     | WYSOKI KONTRAST                                    | Zadaj pytanie Dostępność English                                                            |
| Szukaj                                                                                          | ٩                                                   | Elektroniczna<br>Skrzynka<br>Podawcza              | Jan<br>Kowalski<br>Akceptant                                                                |
|                                                                                                 |                                                     | Usługi i ustawienia                                | 🫠 Zarządzanie kontem                                                                        |
| KATALOG SPRAW POMOC                                                                             | O ePUAP KON                                         | Budowanie usług                                    | ≘+ Utwórz profil firmy lub instytucji                                                       |
|                                                                                                 |                                                     | Administracja KKSP                                 | Używaj ePUAP jako jkowa                                                                     |
| Załatwiaj sprawy urzędo                                                                         | we przez int                                        | Administracja podpowiedziami                       | Administrowanie                                                                             |
|                                                                                                 |                                                     | Administracja limitami dla składów                 | Aplikacje koordynatora                                                                      |
| 1 ZAREJESTRUJ SIĘ                                                                               | 2 AL 2                                              | Płatności                                          | Rejestr Zdarzeń                                                                             |
| Wypełnij krótki formularz rejestracyjny i załóż konto ePUAP. Potrzebujesz tylko <b>adres e-</b> | Udaj się do najbliższego<br>osobistym. Konto trzeba | Administracja procesami<br>a autoryzować raz na Ka | C→ Wyloguj się<br>Z                                                                         |
| mail i numer PESEL.                                                                             | 3 lata. Jeśli posiadasz p<br>możesz autoryzować sw  | podpis elektroniczny spr<br>roje konto bez tra     | aw. W katalogu spraw jest ich już <b>472</b> . Nie<br>ć czasu na wizyty w urzedzie, zacznij |
|                                                                                                 | wychodzenia z domu.                                 | zał                                                | atwiać je przez internet.                                                                   |
| Zarejestruj się 🕨                                                                               |                                                     |                                                    | Zobacz katalog spraw                                                                        |

#### Krok 4.

Na stronie głównej modułu płatności w menu bocznym zaznacz pozycję Akceptanci [1] (Błąd! Nieprawidłowy odsyłacz do zakładki: wskazuje na nią samą.).

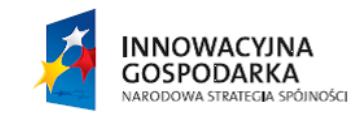

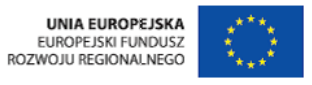

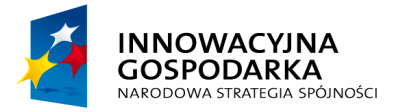

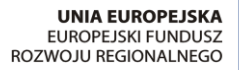

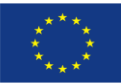

Jak udostępnić płatność na ePUAP

| STREFA KLIENTA | STREFA URZĘDNII                                                        | a modulu plot                                                                                            | WYSOKI KONTRA                                                                                                    | ST Zadaj pytai                                                                     | nie/Zgłoś uwagę                                                                    | Dostępnoś                                                                   | ć English                  |
|----------------|------------------------------------------------------------------------|----------------------------------------------------------------------------------------------------|----------------------------------------------------------------------------------------------------|------------------------------------------------------------------------------------|------------------------------------------------------------------------------------|-----------------------------------------------------------------------------|----------------------------|
| <b>~</b> ePUA  | <b>P</b> Szukaj                                                        |                                                                                                    | Q                                                                                                    | Moja<br>Skrzynka                                                                   | J<br>A                                                                             | <b>lan<br/>Kowalski</b><br>Akceptant                                        | •                          |
| KATALO         | OG SPRAW                                                               | POMOC O ePUAP                                                                                            | KONTAKT                                                                                                    |                                                                                    |                                                                                    |                                                                             |                            |
| Akceptanci     | 1                                                                      | UWAGA! Korzystanie<br>Publicznym a Instytuc                                                              | z funkcji płatności możliwe<br>;ja Finansowa świadczaca (                                                                                                    | jest po podpisa<br>usługę realizując                                               | niu umowy pon<br>a płatności prz                                                   | niędzy Podmie<br>ez Internet na                                             | otem<br>platformie         |
| umowy          | 2                                                                      | W celu uzyskania dod<br>na platformie ePUAP,                                                             | atkowych informacji na ten<br>prosimy o kontakt z pracov                                                                                                    | nat systemu płat<br>vnikiem Krajowe                                                | ności PayByNe<br>j Izby Rozliczer                                                  | t, który jest ud<br>niowej S.A.                                             | dostępniony                |
|                | 2<br>elektroniczna pla<br>usług administra                             | ePUAP.<br>W celu uzyskania dod<br>na platformie ePUAP,<br>atforma<br>cji publicznej                      | atkowych informacji na ter<br>prosimy o kontakt z pracov                                                                                                    | nat systemu plat<br>vnikiem Krajowe<br>NOTA PRAWNA                                 | ności PayByNe<br>j Izby Rozliczer<br>REGULAMIN                                     | t, który jest ud<br>iowej S.A.<br>Dostępność                                | dostępniony<br>MAPA STRONY |
|                | 2<br>elektroniczna pla<br>usług administra                             | ePUAP.<br>W celu uzyskania dod<br>na platformie ePUAP,<br>atforma<br>icji publicznej<br>Portal nadzorowa | atkowych informacji na ten<br>prosimy o kontakt z pracov<br>Solowie<br>ny przez Ministra Administracji                                                        | nat systemu płat<br>vnikiem Krajowe<br>NOTA PRAWNA<br>i Cyfryzacji                 | ności PayByNe<br>j Izby Rozliczer<br>REGULAMIN                                     | t, który jest ud<br>iowej S.A.<br>DOSTĘPNOŚĆ                                | dostępniony<br>MAPA STRONY |
|                | 2<br>elektroniczna pla<br>usług administra                             | ePUAP.<br>W celu uzyskania dod<br>na platformie ePUAP,<br>atforma<br>icji publicznej<br>Portal nadzorowa | atkowych informacji na tem<br>prosimy o kontakt z pracov<br>Ny przez Ministra Administracji<br>Ministerstwo<br>Administracji<br>i Cyfryzacji                  | nat systemu płat<br>vnikiem Krajowe<br>NOTA PRAWNA<br>i Cyfryzacji                 | ności PayByNe<br>j Izby Rozliczer<br>REGULAMIN<br>UNIA EUROD<br>EUR<br>FUNDUSZ SPO | t, który jest ud<br>iowej S.A.<br>DOSTĘPNOŚĆ<br>PEJSKA<br>DPEJSKA<br>LECZNY | dostępniony<br>MAPA STRONY |
|                | 2<br>elektroniczna pla<br>usług administra<br>NOSPODARKA<br>NOSPODARKA | ePUAP.<br>W celu uzyskania dod<br>na platformie ePUAP,<br>atforma<br>cji publicznej<br>Portal nadzorowa  | atkowych informacji na ter<br>prosimy o kontakt z pracov<br>ny przez Ministra Administracji<br>Ministerstwo<br>Administracji<br>i Cyfryzacji. Wszystkie prawa | nat systemu płat<br>vnikiem Krajowe<br>NOTA PRAWNA<br>i Cyfryzacji<br>zastrzeżone. | REGULAMIN<br>FUNDUSZ SPO                                                           | t, który jest ud<br>iowej S.A.<br>DOSTĘPNOŚĆ                                | MAPA STRONY                |

#### Krok 5.

Na stronie Akceptanci, na liście znajduje się instytucja, w kontekście której jesteś zalogowany do systemu ePUAP (Rysunek 5).

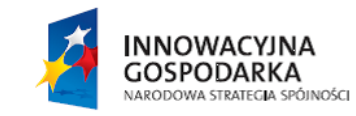

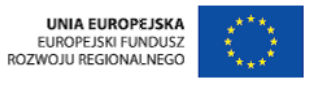

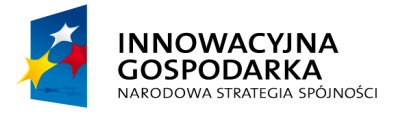

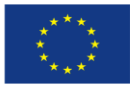

Jak udostępnić płatność na ePUAP

#### **Rysunek 5 Akceptanci**

| STREFA KLIENTA STREFA URZ | ZĘDNIKA                              | WYSOKI KONTRAST                               | Zadaj pytanie/Z    | głoś uwagę Do                                      | ostępność Engli            | ish  |
|---------------------------|--------------------------------------|-----------------------------------------------|--------------------|----------------------------------------------------|----------------------------|------|
|                           | ukaj                                 | Q 2                                           | 5 Moja<br>Skrzynka | Jan<br>Kowal<br>Akcepta                            | ski<br>ant                 | •    |
| KATALOG SPRAW             | POMOC O ePUAP                        | KONTAKT                                       |                    |                                                    |                            |      |
| Akceptanci                | Akceptanci                           |                                               |                    |                                                    |                            |      |
| Umowy                     | Szczegółowe informacje Edytuj        | 1                                             |                    |                                                    | Filtruj                    | •    |
|                           | Nazwa                                |                                               |                    | c                                                  | Opis                       |      |
|                           | <ul> <li>Akceptant</li> </ul>        |                                               |                    |                                                    |                            |      |
|                           |                                      |                                               | Pozycji na         | a liście 10 👻 «                                    | < Pozycje 1-1 z 1          | >    |
| COLOR elektronicz         | na platforma<br>nistracji publicznej | <b>N</b>                                      | NOTA PRAWNA REC    | gulamin dostę                                      | PNOŚĆ MAPA STR             | IONY |
|                           | Portal nadzorowany przez             | Ministra Administracji i C                    | yfryzacji          |                                                    |                            |      |
|                           |                                      | Ministerstwo<br>Administracji<br>i Cyfryzacji |                    | UNIA EUROPEJSKA<br>EUROPEJSKI<br>FUNDUSZ SPOŁECZNY | $\langle \bigcirc \rangle$ |      |
|                           | © Ministerstwo Administracji i C     | Cyfryzacji. Wszystkie prawa za:               | strzeżone.         |                                                    |                            |      |
|                           | Przejdź do j                         | Strefy Urzędnika »                            |                    |                                                    |                            |      |

#### Krok 6.

Zaznacz radio buton przy danym Akceptancie a następnie naciśnij przycisk **Edytuj [1]** (Rysunek 5). System wyświetlił stronę szczegółów akceptanta (Rysunek 6).

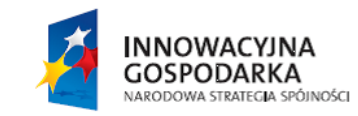

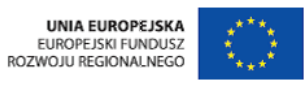

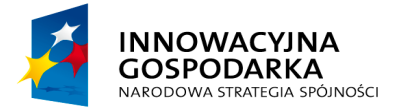

UNIA EUROPEJSKA EUROPEJSKI FUNDUSZ ROZWOJU REGIONALNEGO

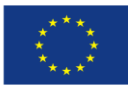

Jak udostępnić płatność na ePUAP

| STREFA KLIENTA STREFA UP                        | ZĘDNIKA                                | <b>WYSOKI KONT</b>                            | RAST Zadaj pytar  | nie/Zgłoś uwagę Dostępno                           | ość English          |
|-------------------------------------------------|----------------------------------------|-----------------------------------------------|-------------------|----------------------------------------------------|----------------------|
|                                                 | ukaj                                   | Q                                             | Moja<br>Skrzynka  | Jan<br>Kowalski<br>Akceptant                       | •                    |
| KATALOG SPRAW                                   | POMOC O ePUAP                          | KONTAKT                                       |                   |                                                    |                      |
| Akceptanci                                      | Szczegóły akceptanta                   |                                               |                   |                                                    |                      |
| Umowy                                           | Nazwa                                  | INSTYTUCJA PUBLIC                             | ZNA               | ]                                                  |                      |
|                                                 | 1 Opis                                 |                                               |                   |                                                    |                      |
|                                                 |                                        |                                               |                   |                                                    |                      |
|                                                 | Miejscowość                            | WARSZAWA                                      |                   |                                                    |                      |
|                                                 | Ulica                                  | UL. KARD. STEFAN                              | IA WYSZYŃSKIEGO   |                                                    |                      |
|                                                 | Nr domu                                | 1                                             |                   |                                                    |                      |
|                                                 | Nr lokalu                              |                                               |                   |                                                    |                      |
|                                                 | Poczta                                 |                                               |                   |                                                    |                      |
|                                                 | Kod pocztowy                           |                                               |                   |                                                    |                      |
|                                                 | NIP                                    | 5320016896                                    |                   | ]                                                  |                      |
|                                                 |                                        | Zapisz Anuluj                                 |                   |                                                    |                      |
|                                                 | Rachunki bankowe akceptant             | ów                                            |                   |                                                    |                      |
|                                                 | Edytuj Usuń                            | Dodaj 2                                       |                   | Fil                                                | truj 🗸               |
|                                                 | Numer rachunku bankowego               |                                               | Nazwa rad         | chunku bankowego                                   | Akt.                 |
|                                                 | 1410101212306548222100                 | 000                                           |                   |                                                    | т                    |
|                                                 | 11101012123065482223000                | 00                                            | Pozy              | rcji na liście 10 👻 « 🔇 Po                         | T<br>zycje 1-2 z 2 > |
|                                                 |                                        |                                               |                   |                                                    |                      |
|                                                 |                                        |                                               |                   |                                                    |                      |
| COURD elektronic<br>usług adm                   | zna platforma<br>inistracji publicznej | 6                                             | NOTA PRAWNA       | REGULAMIN DOSTĘPNOŚĆ                               | MAPA STRON           |
|                                                 | Portal nadzorowany                     | przez Ministra Administra                     | acji i Cyfryzacji |                                                    |                      |
| INNOWACYJNA<br>GOSPODARKA<br>MACOWA SMELCA SOME | sci                                    | Ministerstwo<br>Administracji<br>i Cyfryzacji |                   | UNIA EUROPEJSKA<br>EUROPEJSKI<br>FUNDUSZ SPOŁECZNY | 2                    |
|                                                 | © Ministerstwo Admini                  | stracji i Cyfryzacji. Wszystkie pr            | awa zastrzeżone.  |                                                    |                      |
|                                                 | Przej                                  | dź do <u>Strefy Urzędnika »</u>               | <u>•</u>          |                                                    |                      |

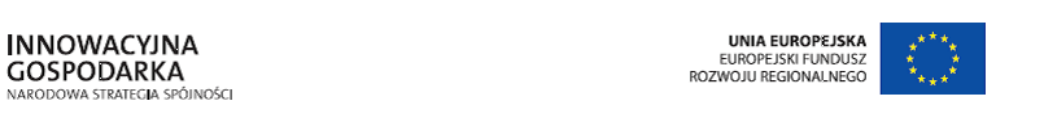

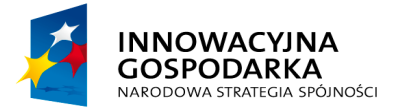

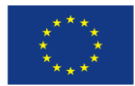

Jak udostępnić płatność na ePUAP

W bloku ze szczegółami akceptanta dane uzupełniają się automatycznie z profilu podmiotu i nie ma możliwości ich modyfikacji. Jedynym polem edycyjnym jest pole Opis.

#### Krok 7.

Uzupełnij pole Opis [1] (pole opcjonalne), a następnie zapisz zmiany (Rysunek 6).

#### Krok 8.

GOSPODARKA NARODOWA STRATEGIA SPÓJNOŚCI

W bloku Rachunki bankowe akceptantów: naciśnij przycisk **Dodaj [2]** (Rysunek 6) w celu zarejestrowania rachunku, na który będą generowane przelewy z tytułu realizacji usługi.

| СРОНР                                                                                                    | zukaj                                   | Q                                             | Moja<br>Skrzynka | 1                             | Jan<br>Kowalski<br>Akceptant    | •         |
|----------------------------------------------------------------------------------------------------|-----------------------------------------|-----------------------------------------------|------------------|-------------------------------|---------------------------------|-----------|
| KATALOG SPRAW                                                                                                    | POMOC O ePUAP                           | KONTAKT                                       |                  |                               |                                 |           |
| Alvontonoi                                                                                                    | Rachunek                                |                                               |                  |                               |                                 |           |
| Umowy                                                                                                    | Numer rachunku bankowego *              |                                               | * pola wymagane  | ]                             |                                 |           |
|                                                                                                    | Nazwa rachunku bankowego                |                                               |                  | ]                             |                                 |           |
|                                                                                                    | Aktualny                                |                                               |                  |                               |                                 |           |
|                                                                                                    |                                         | Zapisz Anuluj                                 |                  |                               |                                 |           |
| COLOR COLOR | zna platforma<br>ninistracji publicznej | 5                                             | NOTA PRAWNA      | REGULAMIN                     | Dostępność                      | MAPA STRO |
|                                                                                                    | Portal nadzorowany                      | przez Ministra Administrac                    | ji i Cyfryzacji  |                               |                                 |           |
|                                                                                                    | 260                                     | Ministerstwo<br>Administracji<br>i Cyfryzacji |                  | UNIA EURO<br>EU<br>FUNDUSZ SP | ROPEJSKA<br>ROPEJSKI<br>OŁECZNY |           |
|                                                                                                    | © Ministerstwo Adminis                  | stracji i Cyfryzacji. Wszystkie praw          | ra zastrzeżone.  |                               |                                 |           |
|                                                                                                    |                                         |                                               |                  |                               |                                 |           |

EUROPEJSKI FUNDUSZ ROZWOJU REGIONALNEGO

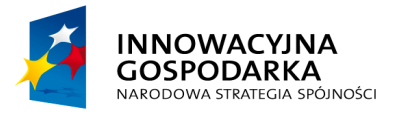

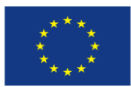

Jak udostępnić płatność na ePUAP

#### Krok 9.

Uzupełnij obowiązkowe pole **Numer rachunku bankowego** oraz opcjonalne pola **Nazwa rachunku bankowego** i **Aktualny** (Rysunek 7), a następnie zapisz zmiany. System zapisał numer rachunku i wyświetlił stronę ze szczegółami akceptanta (Rysunek 6).

Pole **Numer rachunku bankowego** jest sprawdzane pod kątem zgodności ze standardem numeracji rachunków bankowych. Nie ma możliwości zapisania błędnego rachunku.

Status **Aktualny** jest istotny z punktu widzenia realizacji płatności w systemie ePUAP. Realizacja płatności będzie możliwa jedynie w przypadku, gdy Akceptant w umowie z instytucją finansową podał aktualny rachunek bankowy.

Krok 10.

Przejdź na stronę z listą Akceptantów. W tym celu kliknij na link Akceptanci **[1]** w menu bocznym (Rysunek 7).

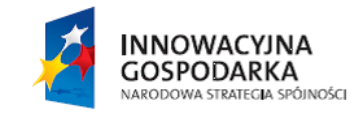

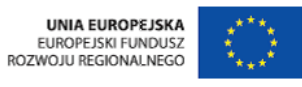

13

ul. Syreny 23, 01-150 Warszawa, tel. +48 22 315 20 00, fax. +48 22 315 20 01, e-mail: sekretariat@cpi.gov.pl, www.cpi.gov.pl

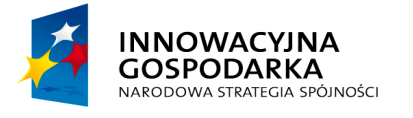

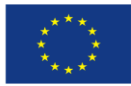

Jak udostępnić płatność na ePUAP

#### Dodanie umowy z Instytucją finansową 4

Wymagane uprawnienia do wykonania opisanej czynności: Akceptant lub Instytucja publiczna. Użytkownik powinien być zalogowany.

#### Krok 1.

Na stronie głównej modułu płatności zaznacz pozycję Umowy [1] w menu bocznym (Rysunek 8).

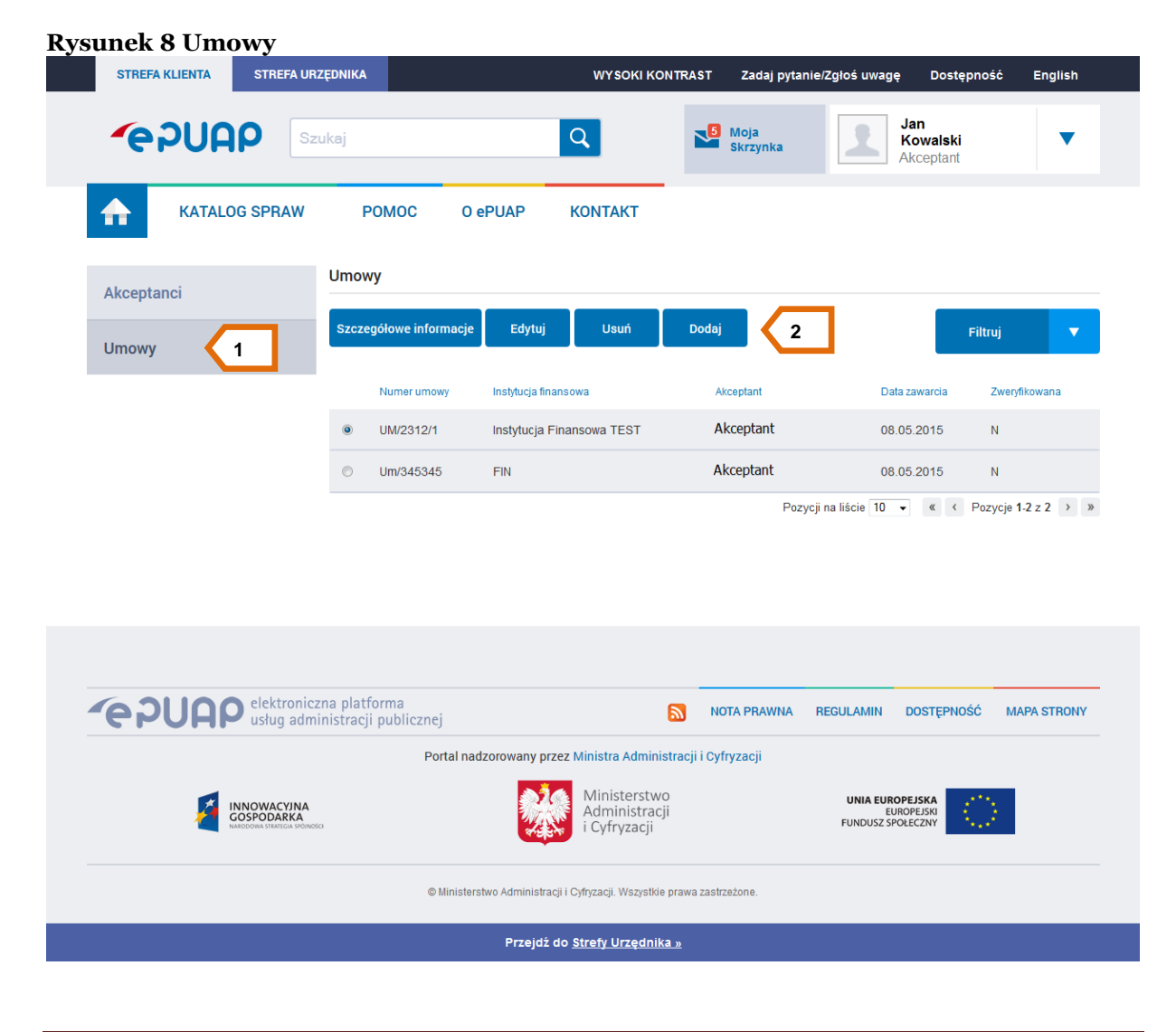

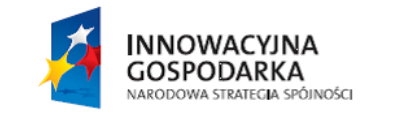

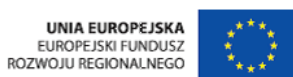

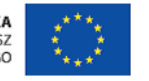

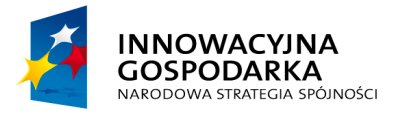

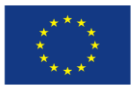

Jak udostępnić płatność na ePUAP

#### Krok 2.

Na stronie Umowy znajduje się rejestr wszystkich umów zawartych między Akceptantem a instytucjami finansowymi. W celu dodania nowej umowy naciśnij przycisk **Dodaj [2]** (Rysunek 8).

| STREFA KLIENTA STREFA ( | JRZĘDNIKA                                | WYSOKI KONTR                                                              | AST Zadaj pytan                   | e/Zgłoś uwagę Dostę                                | pność English       |  |
|-------------------------|------------------------------------------|---------------------------------------------------------------------------|-----------------------------------|----------------------------------------------------|---------------------|--|
| epuap                   | Szukaj                                   | Q                                                                         | Moja<br>Skrzynka                  | Jan<br>Kowalski<br>Akceptant                       | •                   |  |
| KATALOG SPRAW           | POMOC O ePUAP                            | KONTAKT                                                                   |                                   |                                                    |                     |  |
| Akceptanci              | Szczegóły umowy                          |                                                                           |                                   |                                                    |                     |  |
| Umowy                   | Numer umowy *                            | UM/2312/1                                                                 | <ul> <li>pola wymagane</li> </ul> |                                                    |                     |  |
| ,                       | Umowa ramowa (Inst. Fin.)                | Umowa 26/2009 MSWi                                                        | A-KIR S.A. (II 🔻                  |                                                    |                     |  |
|                         | Data zawarcia *                          | 2015-05-08                                                                |                                   |                                                    |                     |  |
|                         | Data ważności                            |                                                                           |                                   |                                                    |                     |  |
|                         | Koszt prowizji po stronie                |                                                                           |                                   |                                                    |                     |  |
|                         | Aktualna                                 | V                                                                         |                                   |                                                    |                     |  |
|                         | Zweryfikowana                            |                                                                           |                                   |                                                    |                     |  |
|                         | Uwani                                    |                                                                           |                                   |                                                    |                     |  |
|                         |                                          |                                                                           |                                   |                                                    |                     |  |
|                         |                                          | Zapisz Anuluj                                                             |                                   |                                                    |                     |  |
|                         | Rachunki umów                            |                                                                           | -                                 |                                                    |                     |  |
|                         | Usuń Dodaj                               | 1                                                                         |                                   |                                                    | Filtruj 🗸 🔻         |  |
|                         | Rachunek                                 |                                                                           | Nazwa rachunk                     | Lbankowego                                         | Aktualny            |  |
|                         | • 1410101212306548222100                 | 000                                                                       |                                   |                                                    | т                   |  |
|                         | Metody płatności umów                    |                                                                           | Pozy                              | iji na liście 10 ╺ ≪ <                             | Pozycje 1-1 z 1 > » |  |
|                         | Usuń Dodaj                               | 2                                                                         |                                   |                                                    | Filtruj 🔻           |  |
|                         | Nazwa                                    |                                                                           | Opis                              |                                                    |                     |  |
|                         | przelew                                  |                                                                           |                                   |                                                    |                     |  |
|                         | <ul> <li>transfer</li> </ul>             |                                                                           | transfer                          | inaliście 10 🔹 « «                                 | Pozucie 1.2 z 2 > » |  |
|                         |                                          |                                                                           | rozy                              |                                                    | POZYUJU PZZZ · ·    |  |
|                         |                                          |                                                                           |                                   |                                                    |                     |  |
|                         | czna platforma<br>ministracji publicznej | 5                                                                         | NOTA PRAWNA                       | REGULAMIN DOSTĘPNO                                 | ŚĆ MAPA STRONY      |  |
|                         | Portal nadzorowan                        | y przez Ministra Administrac                                              | iji i Cyfryzacji                  |                                                    |                     |  |
| _                       | neto                                     | Ministerstwo<br>Administracji<br>i Cyfryzacji                             |                                   | UNIA EUROPEJSKA<br>EUROPEJSKI<br>FUNDUSZ SPOŁECZNY | 0                   |  |
|                         |                                          |                                                                           |                                   |                                                    |                     |  |
|                         | © Ministerstwo Admin                     | istracji i Cyfryzacji. Wszystkie prav                                     | va zastrzeżone.                   |                                                    |                     |  |
|                         | © Ministerstwo Admin<br>Prze             | istracji i Cyfryzacji. Wszystkie prav<br>jdż do <u>Strefy Urzędnika »</u> | va zastrzeżone.                   |                                                    |                     |  |
| Созродавка              | © Ministerstwo Admin<br>Prze             | istracji i Cyfryzacji. Wszystkie prav<br>jdż do <u>Strefy Urzędnika "</u> | va zastrzeżone.                   |                                                    |                     |  |

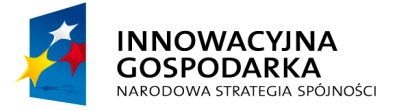

**~ POUAP 2** 

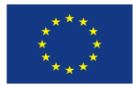

Jak udostępnić płatność na ePUAP

#### Krok 3.

Na stronie nowej umowy (Rysunek 9) uzupełnij pola w bloku Szczegóły umowy, a następnie zapisz dane.

**Ważne:** W systemie jest możliwa realizacja płatności tylko na podstawie umów, które są Aktualne i Zweryfikowane. Status 'Aktualna' jest zaznaczany przez Akceptanta w momencie dodawania lub edycji umowy. Status 'Zweryfikowana' jest automatycznie nadawany przez system w momencie, gdy wynik weryfikacji rachunków bankowych przez Instytucje finansową jest pozytywny.

#### Krok 4.

W bloku Rachunki umów naciśnij przycisk **Dodaj [1]** (Rysunek 9), a następnie na stronie z listą aktualnych rachunków Akceptanta (Rysunek 10) wybierz z listy ten, który należy dodać do umowy i zapisz wybór.

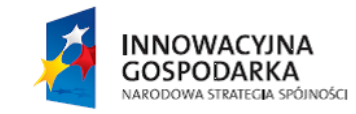

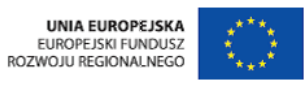

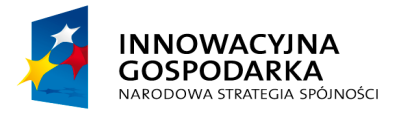

**~ PUAP 2** 

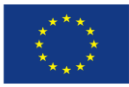

Jak udostępnić płatność na ePUAP

| sunek 10 Rac   | hunki w un                                           | nowie                |                                    |                    |                              |             |
|----------------|------------------------------------------------------|----------------------|------------------------------------|--------------------|------------------------------|-------------|
| STREFA KLIENTA | STREFA URZĘDNIKA                                     |                      | WYSOKI KONTRASI                    | Zadaj pytanie/Zgło | ś uwagę Dostępnoś            | ć English   |
| -epua          | <b>P</b> Szukaj                                      |                      | Q                                  | 5 Moja<br>Skrzynka | Jan<br>Kowalski<br>Akceptant | •           |
| KATALO         | G SPRAW PO                                           | DMOC O ePUAP         | KONTAKT                            |                    |                              |             |
| Akaoptopoi     | Rachur                                               | nek                  |                                    |                    |                              |             |
| Аксертансі     |                                                      |                      |                                    | pola wymagane      |                              |             |
| Umowy          |                                                      | Rachunek *           | 111010121230654822230              | 00000 akt. 🔻       |                              |             |
|                |                                                      |                      |                                    |                    |                              |             |
| epuap          | usług administracji                                  | publicznej           | <b>N</b>                           | NOTA PRAWNA REGUL  | AMIN DOSTĘPNOŚĆ              | MAPA STRONY |
|                |                                                      | Portal nadzorowan    | y przez Ministra Administracji i ( | Syfryzacji         |                              |             |
|                |                                                      |                      | Ministerstwo                       | ı                  |                              |             |
|                | NOWACYJNA<br>SSPODARKA<br>odowia strategia spoiności |                      | i Cyfryzacji                       | FU                 | UNDUSZ SPOŁECZNY             |             |
| KAN SA         | NOWACYINA<br>SPODARA<br>ODOWA STRETCA SPONDEC        | © Ministerstwo Admin | i Cyfryzacji                       | FL<br>strzeżone.   | INDUSZ SPOŁECZNY             |             |

#### Krok 4.

W bloku Metody płatności umów naciśnij przycisk **Dodaj [2]** (Rysunek 9), a następnie na stronie z listą metod udostępnianych przez Instytucję Finansową (Rysunek 11), z którą Akceptant zawiera umowę wybierz właściwą i zapisz dane.

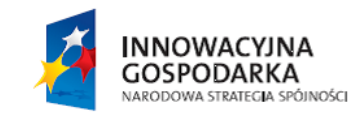

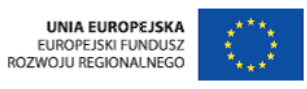

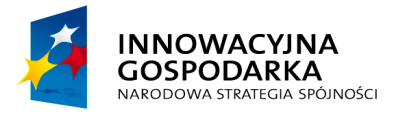

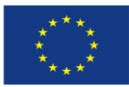

Jak udostępnić płatność na ePUAP

#### Rysunek 11 Metody płatności w umowie

| STREFA KLIENTA STREFA UR  | ZĘDNIKA                              | WYSOKI KONTRAST                | Zadaj pytanie      | /Zgłoś uwagę                               | Dostępność             | English   |
|---------------------------|--------------------------------------|--------------------------------|--------------------|--------------------------------------------|------------------------|-----------|
|                           | ukaj                                 |                                | 5 Moja<br>Skrzynka | Jar<br>Kov<br>Akc                          | n<br>walski<br>ceptant | •         |
| KATALOG SPRAW             | POMOC O ePUAP H                      | ONTAKT                         |                    |                                            |                        |           |
| Akcentanci                | Metoda płatności                     |                                |                    |                                            |                        |           |
| Аксертанся                |                                      | *                              | pola wymagane      |                                            |                        |           |
| Umowy 1                   | Metoda Płatności * przel             | lew []                         | •                  |                                            |                        |           |
|                           | Zap                                  | isz Anuluj                     |                    |                                            |                        |           |
|                           |                                      |                                |                    |                                            |                        |           |
| elektronicz<br>usług admi | na platforma<br>nistracji publicznej |                                | NOTA PRAWNA R      | egulamin do                                | stępność ma            | PA STRONY |
|                           | Portal nadzorowany przez N           | Ainistra Administracji i C     | yfryzacji          |                                            |                        |           |
|                           |                                      |                                |                    | UNIA EUROPEJS<br>EUROPE<br>FUNDUSZ SPOŁECZ | SKA<br>JSKI<br>ZNY     |           |
|                           | © Ministerstwo Administracji i C     | yfryzacji. Wszystkie prawa zas | strzeżone.         |                                            |                        |           |
|                           | Przejdź do <u>s</u>                  | trefy Urzędnika »              |                    |                                            |                        |           |

#### Krok 5.

Po wprowadzeniu danych umowy do systemu ePUAP wyjdź ze strony klikając na link Umowy [1] w menu bocznym (Rysunek 11).

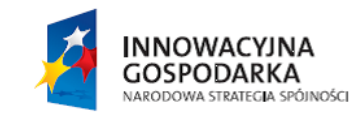

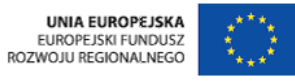

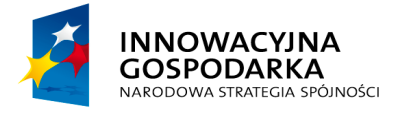

Jak udostępnić płatność na ePUAP

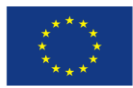

#### 5 Dodanie płatności do opisu usługi/ karty sprawy

W celu zdefiniowania płatności w opisie usługi lub karcie sprawy skorzystaj z instrukcji: "Jak udostępnić usługę na ePUAP".

Ważne: Do opisu usługi lub karty sprawy w części dot. płatności należy wprowadzić rachunek bankowy z umowy zawartej między Akceptantem a Instytucją finansową.
Realizacja płatności na wskazany rachunek będzie możliwa tylko dla umowy w statusach: 'Aktualna' i 'Zweryfikowana'.

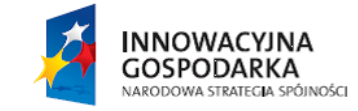

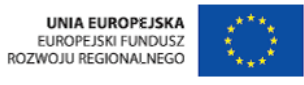

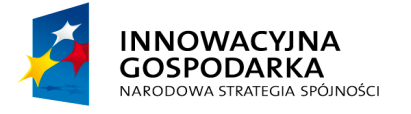

Jak udostępnić płatność na ePUAP

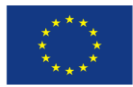

#### 6 Dodanie płatności do formularza

W celu dodania płatności do formularza skorzystaj z instrukcji: "Tworzenie formularzy".

Ważne: Do formularza w części dot. płatności należy wprowadzić rachunek bankowy z umowy zawartej między Akceptantem a Instytucją finansową. Realizacja płatności na wskazany rachunek będzie możliwa tylko dla umowy w statusach: 'Aktualna' i 'Zweryfikowana'.

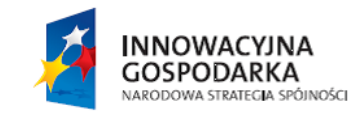

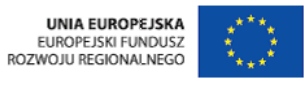

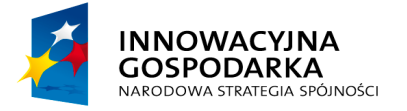

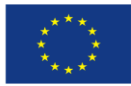

Jak udostępnić płatność na ePUAP

#### 7 SPIS RYSUNKÓW

| Rysunek 1.Strona główna ePUAP            | 5    |
|------------------------------------------|------|
| Rysunek 2. Zalogowany użytkownik         | 6    |
| Rysunek 3 Lista funkcjonalności/modułów  | 7    |
| Rysunek 4 Strona główna modułu płatności | 8    |
| Rysunek 5 Akceptanci                     | 9    |
| Rysunek 6 Szczegóły akceptanta           | . 10 |
| Rysunek 7 Dodanie rachunku bankowego     | . 11 |
| Rysunek 8 Umowy                          | . 13 |
| Rysunek 9 Nowa umowa                     | . 14 |
| Rysunek 10 Rachunki w umowie             | . 16 |
| Rysunek 11 Metody płatności w umowie     | . 17 |

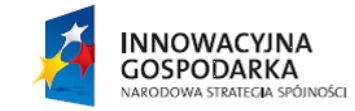

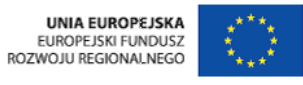